# DIRECT CERTIFICATION/ DIRECT VERIFICATION

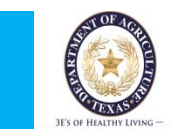

# **PRINT/DOWNLOAD**

# **DIRECT CERTIFICATION MATCHES**

# **OVERVIEW**

Direct Certification is a simplified method of determining student's eligibility for free meals through the National School Lunch and School Breakfast Programs or free milk under the Special Milk Program without completing a Household Eligibility Application. In addition, students directly certified to receive free meals or milk are not subject to verification.

# **BENEFITS OF THE DIRECT CERTIFICATION PROCESS:**

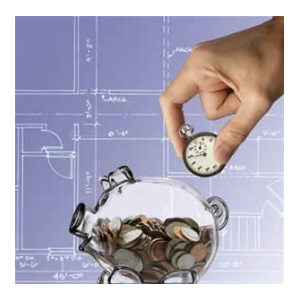

# SAVES EMPLOYEE'S TIME AND REDUCES PAPERWORK!!

Any student who has been directly certified does not have to fill out a paper application and does not have to go through the verification process

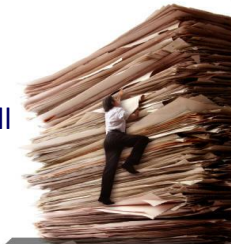

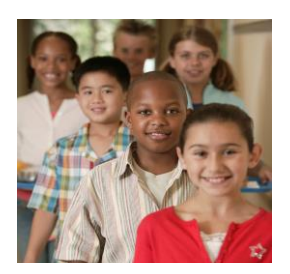

# **IDENTIFIES ELIGIBLE STUDENTS QUICKLY**

This process may identity eligible students whose household did not complete the paper application.

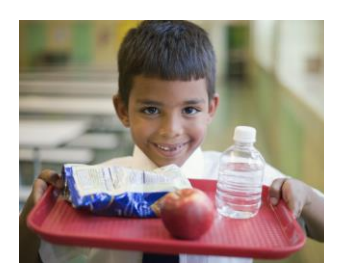

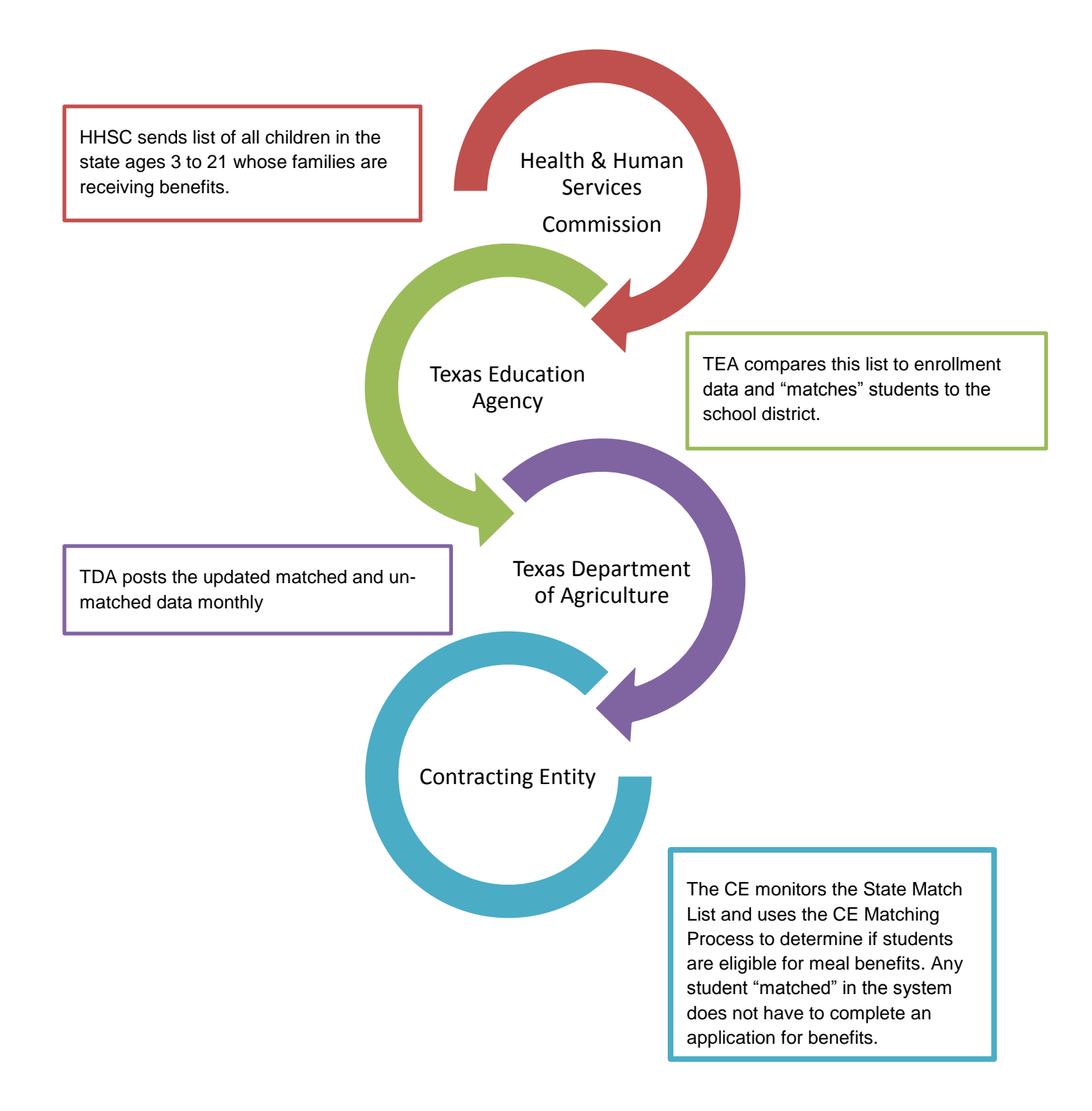

Helpful

# IF YOU HAVE CHANGED YOUR TX-UNPS PASSWORD TODAY YOU CANNOT ACCESS THE SYSTEM UNTIL TOMORROW.

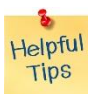

After an extended period of inactivity the system will "kick you out" and may display an unauthorized use message. If you get this message click on "EXIT" in the top right corner and log back on.

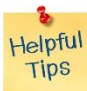

PLEASE NOTE: the screen shots in this guide were taken while using the Internet Explorer 9 browser. Your screens may or may not look exactly as the ones in this guide if you are using a different browser (i.e. Mozilla Foxfire, Google Chrome, Safari, etc.).

# CONTENTS

| ACCESSING THE DIRECT CERTIFICATION MODULE IN TX-UNPS                          | 6  |
|-------------------------------------------------------------------------------|----|
| HELPFUL INFORMATION ON MAIN SCREEN                                            | 8  |
| REPORT TYPES                                                                  | 9  |
| REPORT PARAMETERS                                                             | 9  |
| VIEW/PRINT OR DOWNLOAD OPTIONS                                                | 10 |
| VIEW/PRINT OPTION (View/Print Toubleshooting guide on page 28 of this manual) | 11 |
| EXPORT The file (while in the view/print screen)                              | 12 |
| EXPORT OPTIONS                                                                | 13 |
| PRINT (while in the view/print screen)                                        | 16 |
| DOWNLOAD OPTION                                                               | 18 |
| TIPS WORKING WITH THE DIRECT CERTIFICATION DOWNLOAD OPTION                    | 20 |
| IDENTIFY EXCEL VERSION                                                        | 20 |
| Identify Excel 2003 and Password-Protect                                      | 21 |
| Password Protect in Excel 2003                                                | 22 |
| Identify Office 2007 and Password Protect                                     | 24 |
| PASSWORD PROTECT IN EXCEL 2007                                                | 25 |
| Identify Office 2010                                                          | 27 |
| Office 2013 and Office 365                                                    | 27 |
| Password Protect in Excel 2010, 2013 and Office 365                           | 28 |
| CORRECTING VIEW/PRINT PROBLEMS IN INTERNET                                    | 29 |

## ACCESSING THE DIRECT CERTIFICATION MODULE IN TX-UNPS

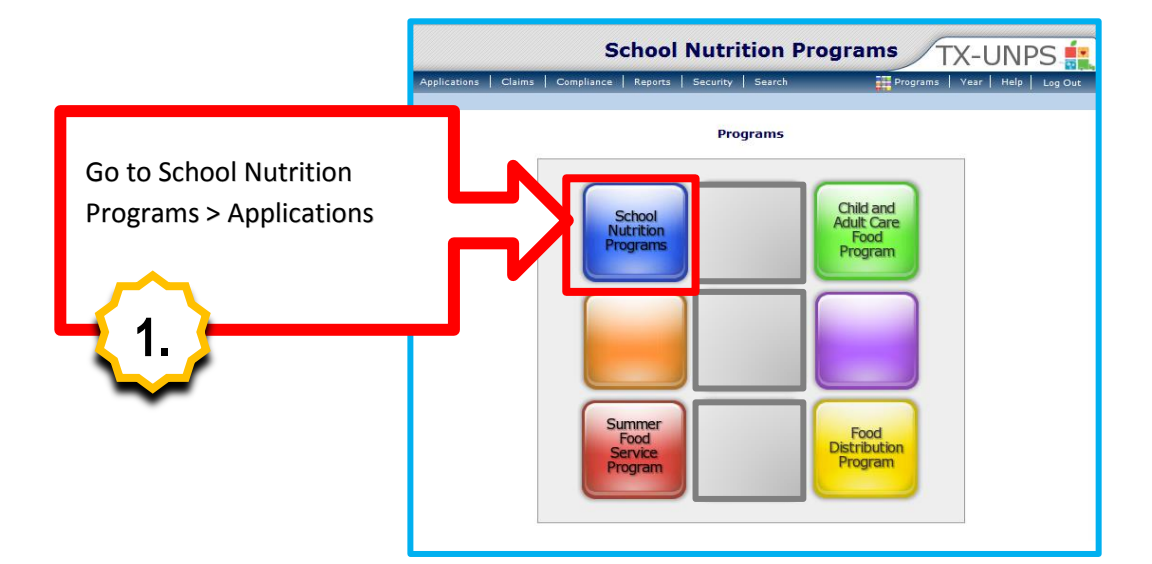

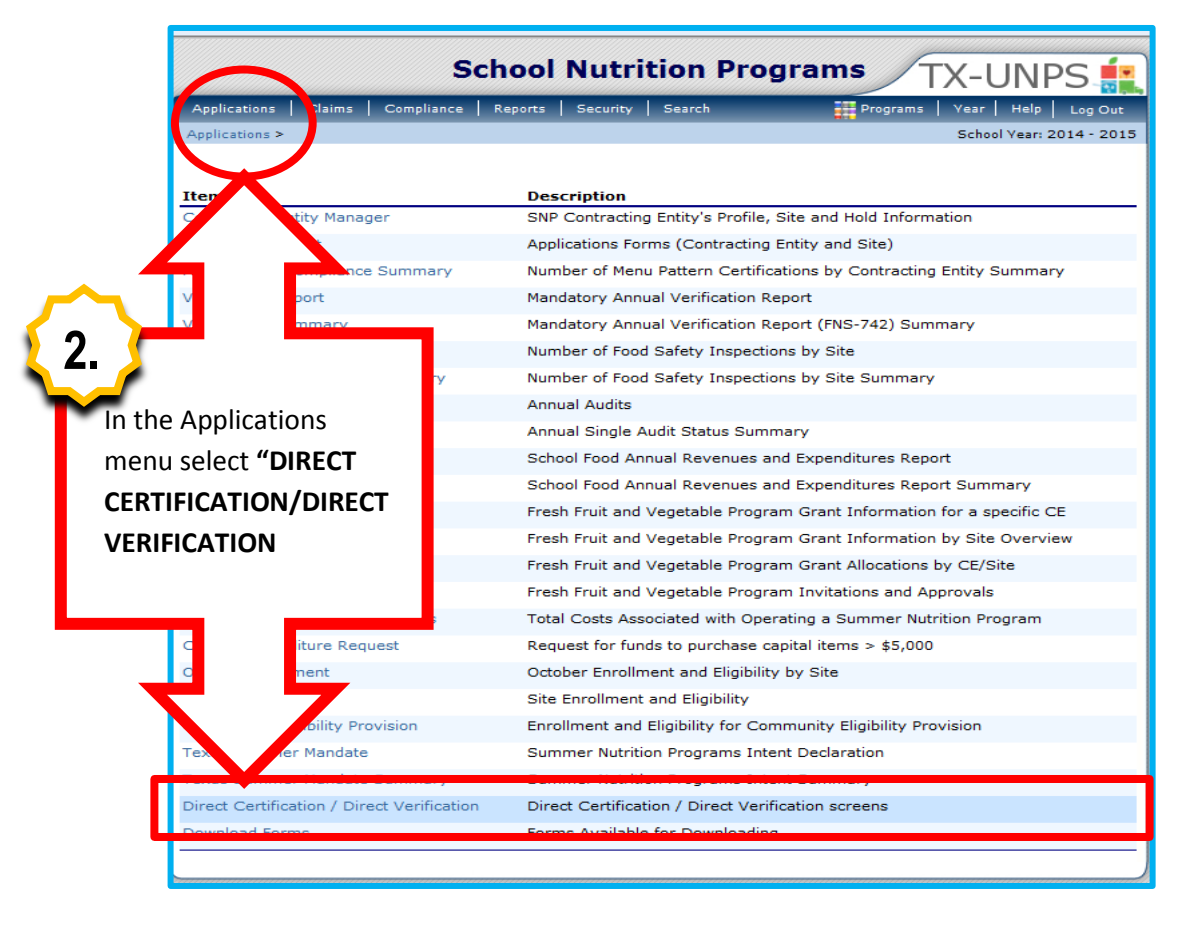

| Schoo                                                                                                    | Nutrition Programs                                                                                                    |
|----------------------------------------------------------------------------------------------------|----------------------------------------------------------------------------------------------------|
| Applications   Claims   Compliance  <br>Applications > Direct Certification / Direct Ve                                                              | Security   Search Programs   Year   Help   Log Out<br>School Year: 2014 - 2015<br>ication / Direct Verification                                                                                                    |
| CERTIFICATION/DIRECT<br>VERIFICATION" again                                                                                                    | rectly certifying children who are categorically eligible for free meals<br>emental Nutrition Assistance Program) or TANF (Temporary<br>provides updated DC information monthly to assist with the USDA               |
| <b>Direct verificat</b><br>reduced-price<br>TDA provides of<br>verification regula                                                                   | ying program participation for children who are approved for free or<br>ANF, CHIP (Children's Health Insurance Program) and Medicaid records.<br>On beginning October 1 of each year to assist with the USDA required |
| Click on the link below to go to the Direct<br>window Place ensure your computer is<br>Direct Certification / Direct Verification<br>Click on link t | Certification/Direct Verification screens. (Note: This will open in a new<br>set to allow pop-ups.)<br>o verify Direct Certification / direct                                                                         |
| Verification                                                                                                    |                                                                                                    |

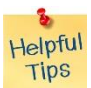

Tips

You will get this message if you have changed your password today or have timed out (been inactive for a period of time). If you have not changed your password, log-out and log back in and go immediately to Direct Certification/Direct Verification.

"Unauthorized misuse of TDA information resources is prohibited and misuse is subject to criminal prosecution. Except as otherwise provided by applicable privacy laws, there should be no expectation of privacy. Usage may be subject to security testing and monitoring."

| 🗲 🕥 🙆 https://testidadv.texasagriculture.gov/DCDV 🔎 = 🔒 🗟 🗘 X 😢 Maid To Order (19 🖉 Direct Certificati × | <sup>₩ ####</sup>                  |
|----------------------------------------------------------------------------------------------------|------------------------------------|
| Direct Certification - Direct Verification                                                               | Texas<br>Department of Agriculture |
| Direct Certification Direct Verification                                                                 | [Exit]                             |
|                                                                                                    |                                    |
|                                                                                                    |                                    |

Some users will have to enter a CE ID if they are associated with more than one district.

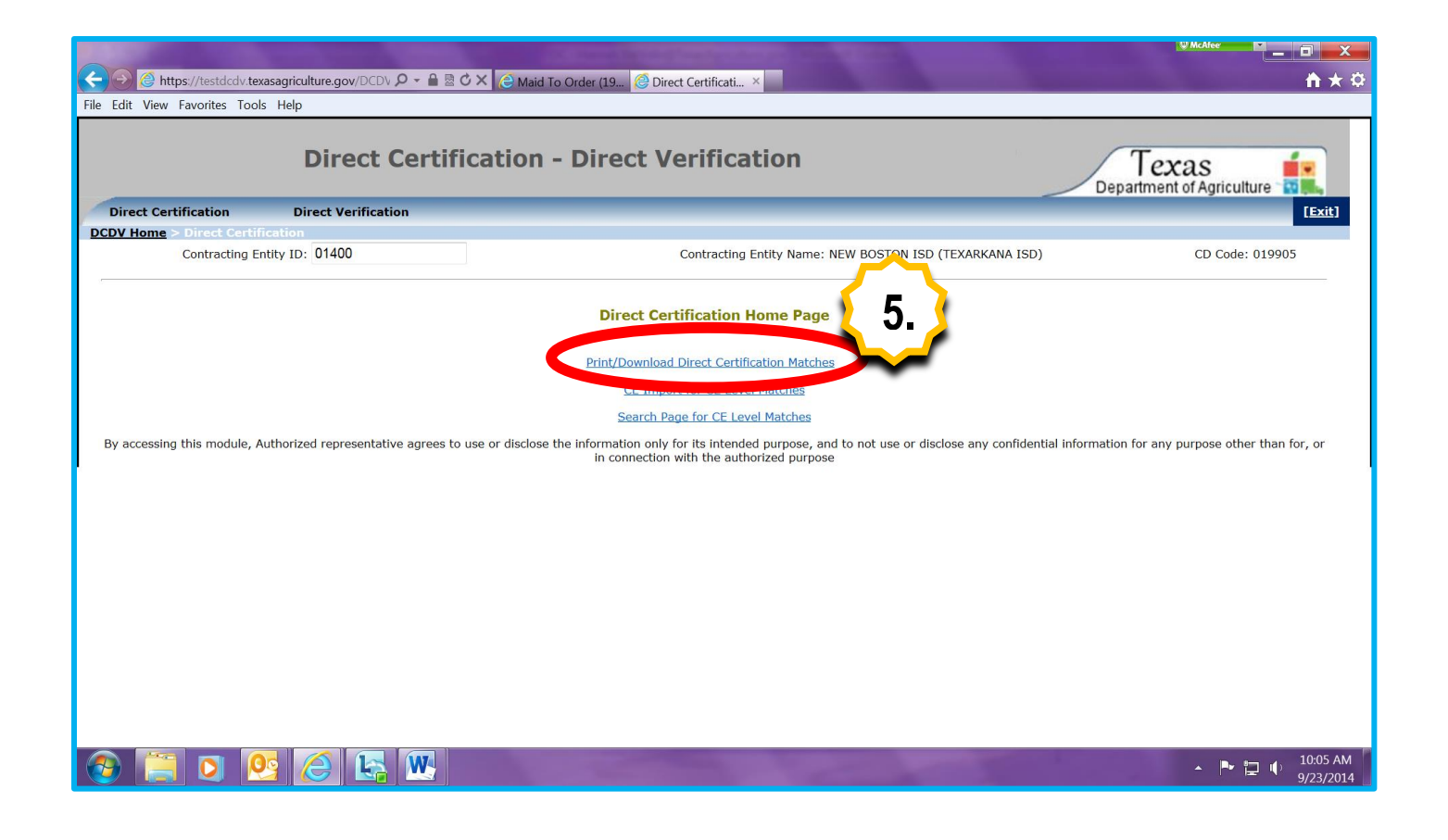

HELPFUL INFORMATION ON MAIN SCREEN

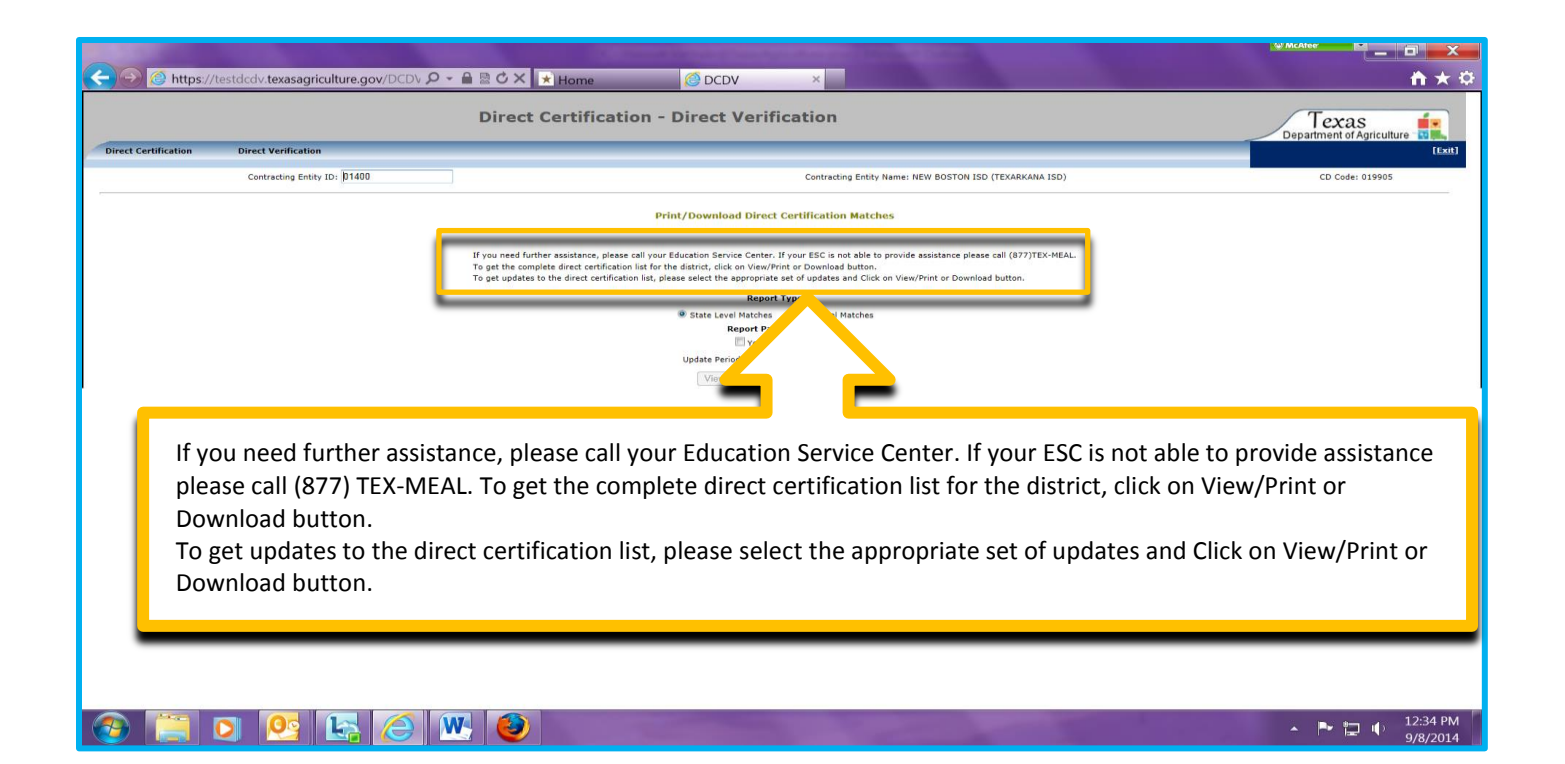

## **REPORT TYPES**

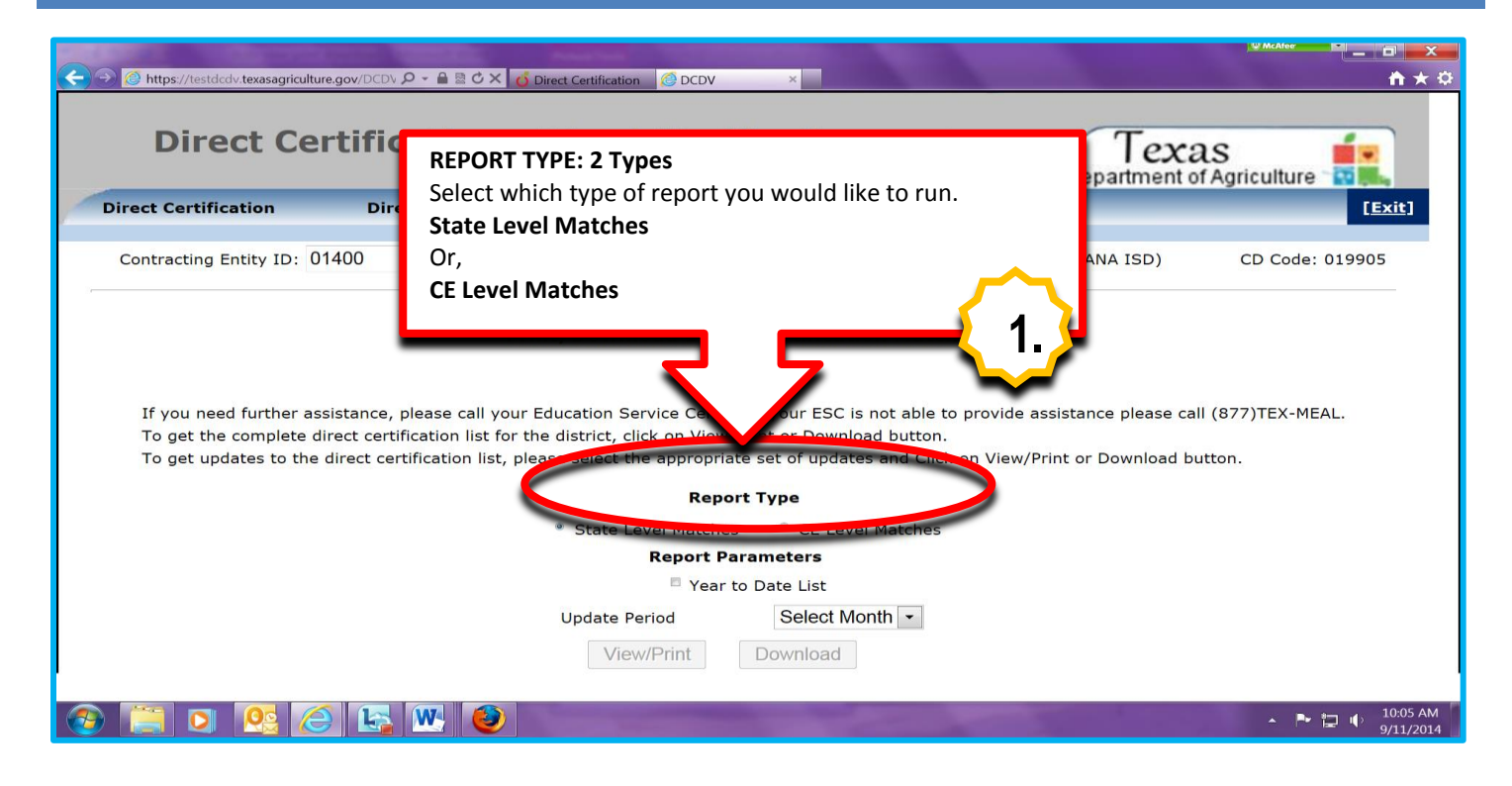

### **REPORT PARAMETERS**

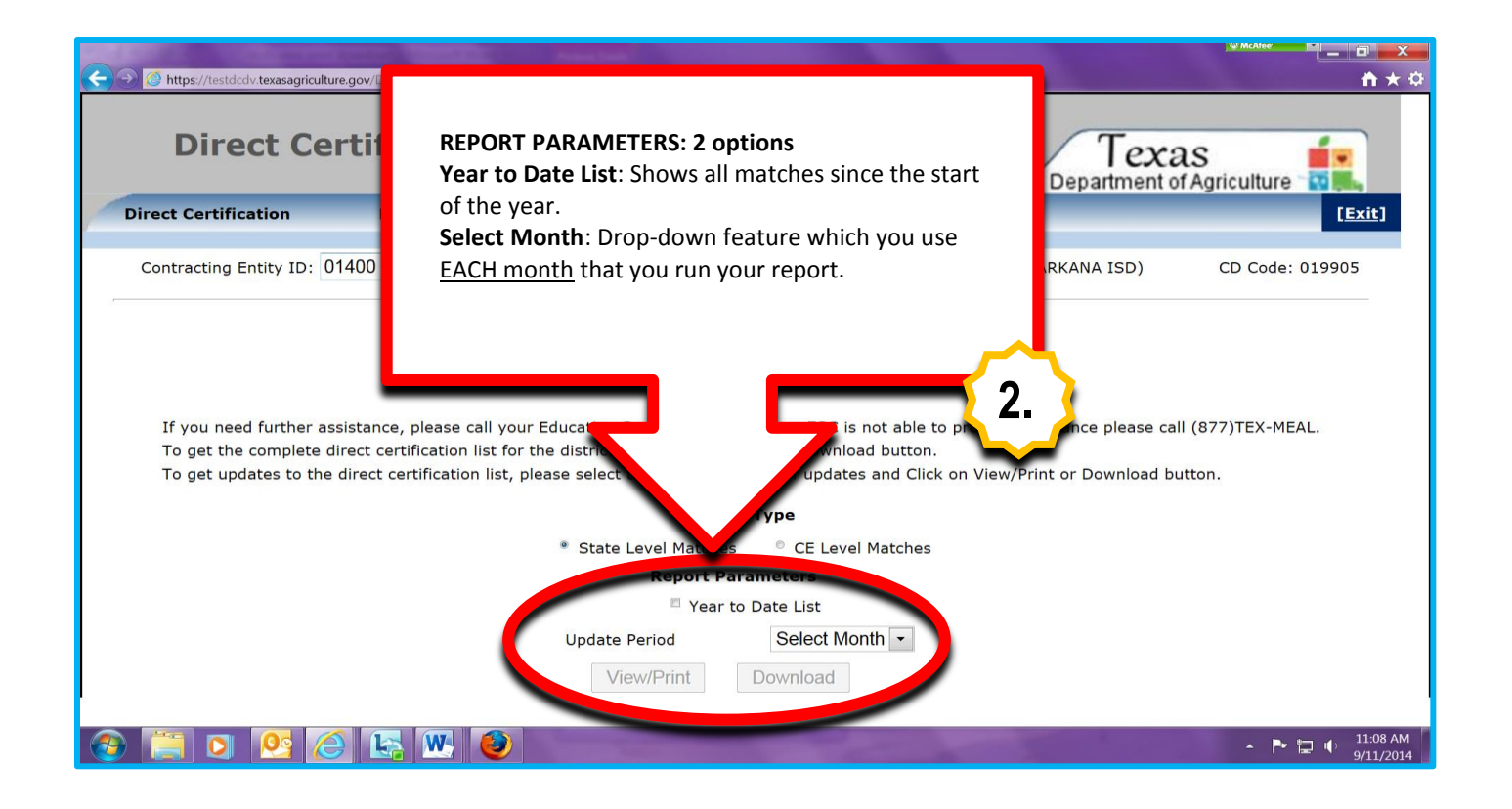

## **VIEW/PRINT OR DOWNLOAD OPTIONS**

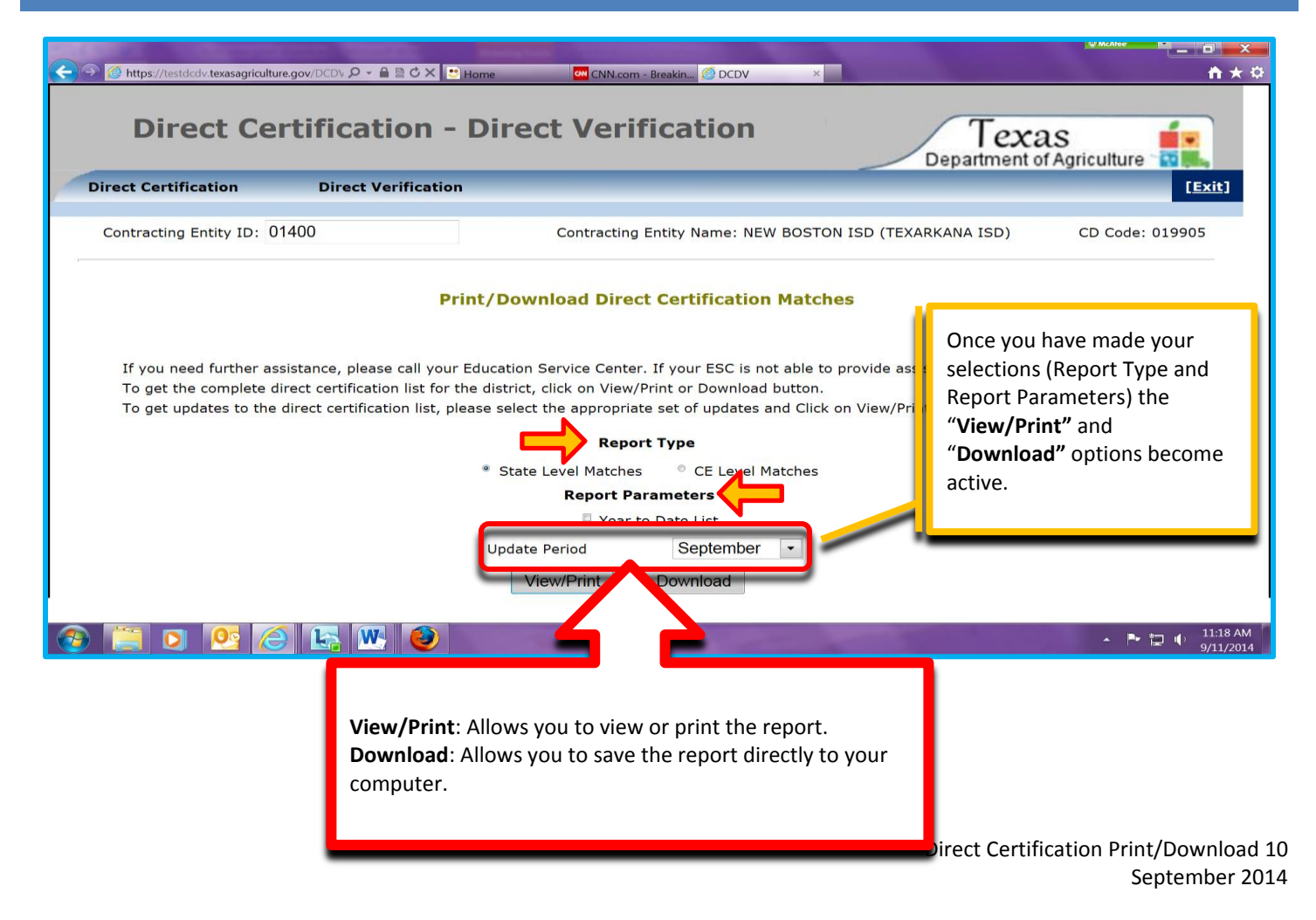

# **VIEW/PRINT OPTION** (VIEW/PRINT TOUBLESHOOTING GUIDE ON PAGE 28 OF THIS MANUAL)

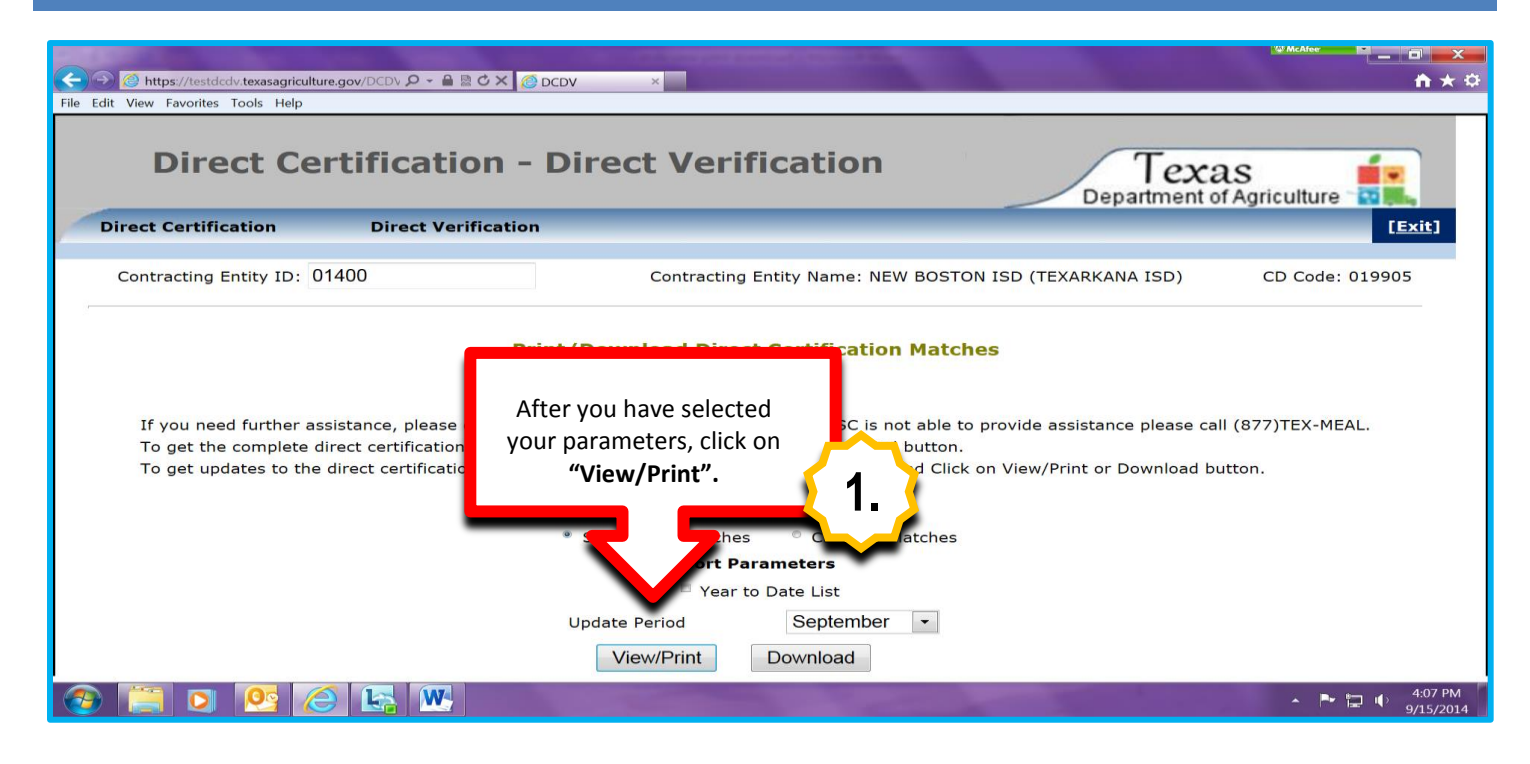

| Get to the based they be an an an and the set of the set of the se |                        |
|----------------------------------------------------------------------------------------------------|------------------------|
| 😥 🥝 https://testdcdv.texasagriculture.gov/DCDV 🔎 🖌 🗎 🗷 🖒 🗙 💌 Home 🤷 CNN.com - Breakin 🦉 View Direct Certi 🗴                                                                                                    | 💼 💼 👘                  |
| Direct Certification - Direct Verification                                                                                                    | as                     |
| Direct Certification Direct Verification                                                                                                    | [Exit]                 |
|                                                                                                    | R                      |
| DirectCertification.rpt TEXAS DEPARTMENT OF AGRICULTURE F<br>P E I M S - STATE LEVEL MATCHES<br>DIRECT CERTIFICATION FOR NATIONAL SCHOOL LUNCH                                                                                                    | 'age 1 of 1            |
| 2014-2015<br>Underes For Sontember                                                                                                    |                        |
| NEW BOSTON ISD-019905<br>** 001 - NEW BOSTON H S **<br>LAST_NAME FIRST_NAME MI SSN BIRTH DATE SEX_GRADE ADDRESS CITY STATE ZA EFF DATE                                                                                                    | ELIGIBILITY            |
| XXXXXXXXXXXXXXXXXXXXXXXXXXXXXXXXXXXXXX                                                                                                    |                        |
| XXXXXXXXXXXXXXXXXXXXXXXXXXXXXXXXXXXXXX                                                                                                    | 1                      |
|                                                                                                    | ▲ 🏲 🔁 🌵 11:38<br>9/11/ |
| After selecting "View/Print" the report will appear. The report shows basic information about the student plus the "Effective Date" and the "Eligibility"                                                                                                    |                        |
| category.                                                                                                    |                        |
| Supful<br>rips<br>Information shown here will be broken down into sections based on the school (H.S. elementary, i                                                                                                    | etc.)                  |

EXPORT THE FILE (WHILE IN THE VIEW/PRINT SCREEN)

| A https://testdcc        | dv.texasagriculture.go | v/DCDV 🖇     | D - 🖶  ৫ ×    | 🧑 View Direct Ce    | erti ×   |       |                                          |            |       |                | 4               | McAter         | × □ .<br>\$\\\$\ <b>\</b> |
|--------------------------|------------------------|--------------|---------------|---------------------|----------|-------|------------------------------------------|------------|-------|----------------|-----------------|----------------|---------------------------|
| File Edit View Favorites | Tools Help             |              |               |                     |          |       |                                          |            |       |                |                 |                |                           |
| Direc                    | ct Certi               | fica         | ation -       | Dire                | ct V     | 'er   | ification                                |            |       |                | as<br>of Agricu | Iture          | Ĺ                         |
| Direct Certific          | ation                  | Dire         | ct Verificati | on 🖌 🤺              | - 7      |       |                                          |            |       |                |                 | [ <u>Exit]</u> |                           |
|                          |                        |              |               | I.                  | • 🌙      |       |                                          |            |       |                |                 | 00             |                           |
|                          | <u> </u>               | Clic         | k on this     |                     | _        |       | 1/1                                      |            | 2     |                |                 | una            |                           |
| <b>And Doctor</b>        |                        | ene          |               |                     |          |       |                                          |            |       |                |                 |                | _                         |
|                          |                        | syn          |               | port                |          |       |                                          |            |       |                |                 |                |                           |
| DirectCertification.rpt  |                        | you          | r file        | 'ART<br>- S<br>TIOI | TATE L   | OF AG | RICULTURE<br>MATCHES<br>NAL SCHOOL LUNCH |            |       | P              | age 1 of 1      |                |                           |
|                          | _                      |              |               |                     | 2014     | 2015  |                                          |            |       |                |                 |                |                           |
|                          |                        |              |               | Upda                | ites For | Septe | mber                                     |            |       |                |                 |                |                           |
| NEW BOSTON               | N ISD-019905           |              |               |                     |          |       |                                          |            |       |                |                 |                |                           |
| ** 001 - NEW BO          | OSTON H S **           |              |               |                     |          |       |                                          |            |       |                |                 |                |                           |
| LAST_NAME                |                        | N.41         | CON           | BIRTH DATE          | SEX      | GRADE | ADDRESS                                  | CITY S     | TATE  | ZIP EFF DATE   | ELIGIBILITY     |                |                           |
| LIMA                     | JE REMIAH              | J            | 632600( 49    | 1: /19/1997         | м        | 11    | 921 S STATE                              | NEW BOSTC  | N TX  | 75570 Septembe | · 1             |                |                           |
| XXXXXXXX                 | XX (XXXXX              |              | XXXXXXXXX     | XXXXXXX             | x        |       | XXXXXXXXX                                | XXXXXXXXXX | x     |                |                 |                |                           |
| RASCHKE                  | CAYENNE                |              | 044000 20     | JJ 23/1998          | F        | 09    | 507 N LINDSEY ST                         | NEW BOSTC  | N TX  | 75570 Septembe | r 1             |                |                           |
| XXXXXXX                  | XXXXXXX                | _            | XXXXX (X      | XXXXXXX             | <b>(</b> |       |                                          | ****       | <     |                |                 |                |                           |
|                          |                        | <u>(</u> ~ ) | W             |                     |          |       |                                          |            | -     | -              |                 | · P 🕽 (        | 4:48 PM                   |
|                          |                        |              |               |                     |          |       |                                          |            |       |                |                 |                | 9/15/2014                 |
| 2                        |                        |              |               |                     |          |       |                                          |            |       |                |                 |                |                           |
| lelpful                  |                        |              |               |                     |          |       |                                          |            |       |                |                 |                |                           |
| Tips                     |                        |              |               |                     |          |       |                                          | <i>.</i>   |       |                |                 |                |                           |
| Dependi                  | ing on wh              | at b         | rowser y      | /ou are             | usin     | g yo  | ou may get the                           | e tollow   | ing r | message:       |                 |                |                           |

Internet Explorer blocked a pop-up from **testdcdv.texasagriculture.gov**.

Select "allow once".

# **EXPORT OPTIONS**

>

Allow once Options for this site 🔻

| C+ The Matthew Depart Story - Nachda             |                                                           | and have been and the second states of the second |                                                                          |
|--------------------------------------------------|-----------------------------------------------------------|---------------------------------------------------|--------------------------------------------------------------------------|
| C https://testdcdv.texasagriculture.gov/DCDV 9 - | 🔒 🗟 🖒 🗙 💌 Home 🚺 🕅 (                                      | SNN.com - Breakin Oview Direct Certi ×            |                                                                          |
| Dir Please                                       | Export Options<br>Select an Export format fro<br>Formats: | om the list.                                      | Texas<br>Department of Agriculture<br>[Exit]                             |
| All     Pages     From: 1 To: 1                  | it you want to Export.                                    |                                                   | Options box will<br>open.                                                |
| ••<br>L<br>L                                     | OK                                                        |                                                   | ZIP EFF DATE ELIGIBILITY<br>TX 75570 September 1<br>TX 75570 September 1 |
|                                                  |                                                           |                                                   | TV 75570 Contember<br>► 🕞 🌵 11:39 AM<br>9/11/2014                        |

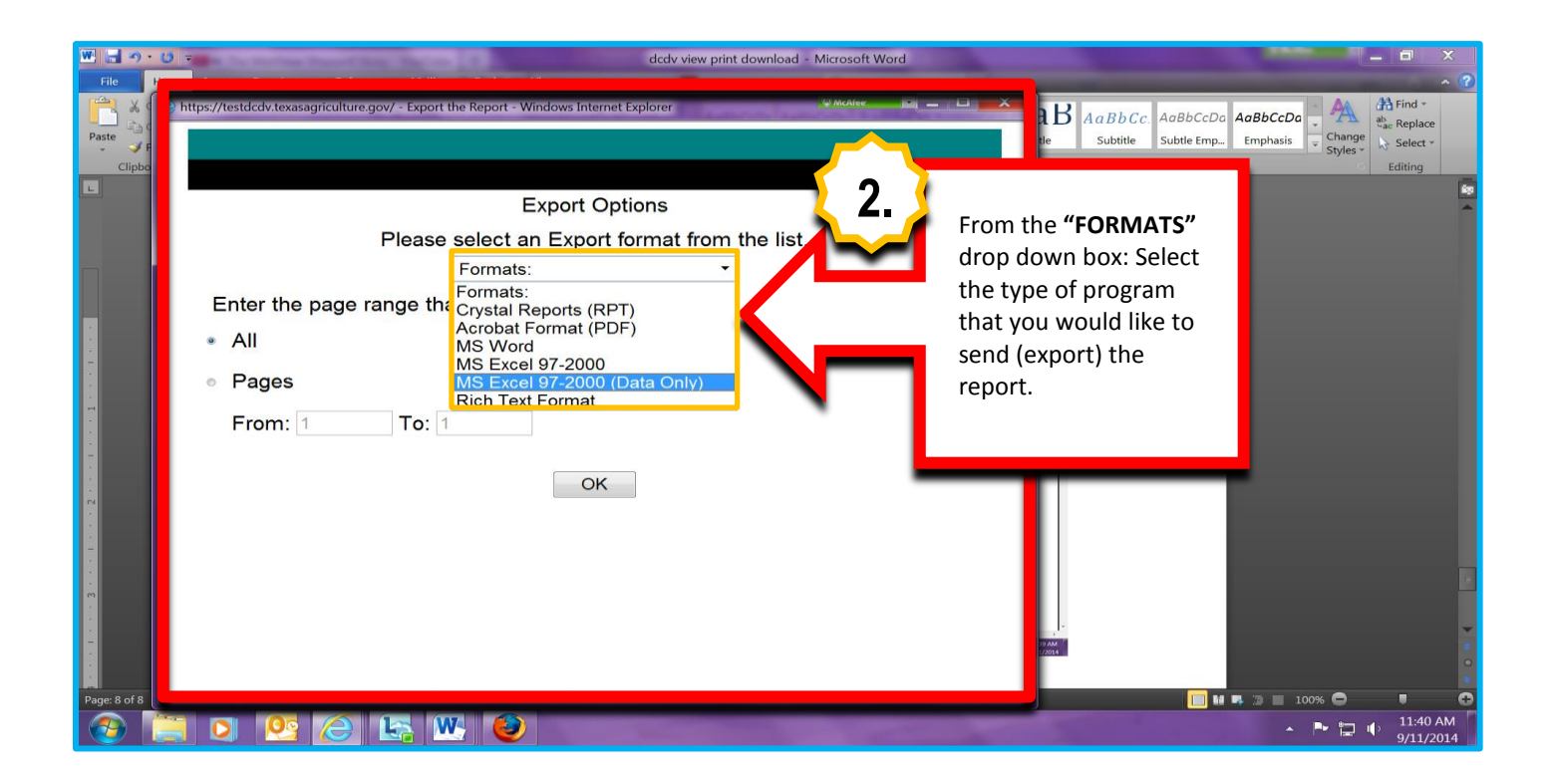

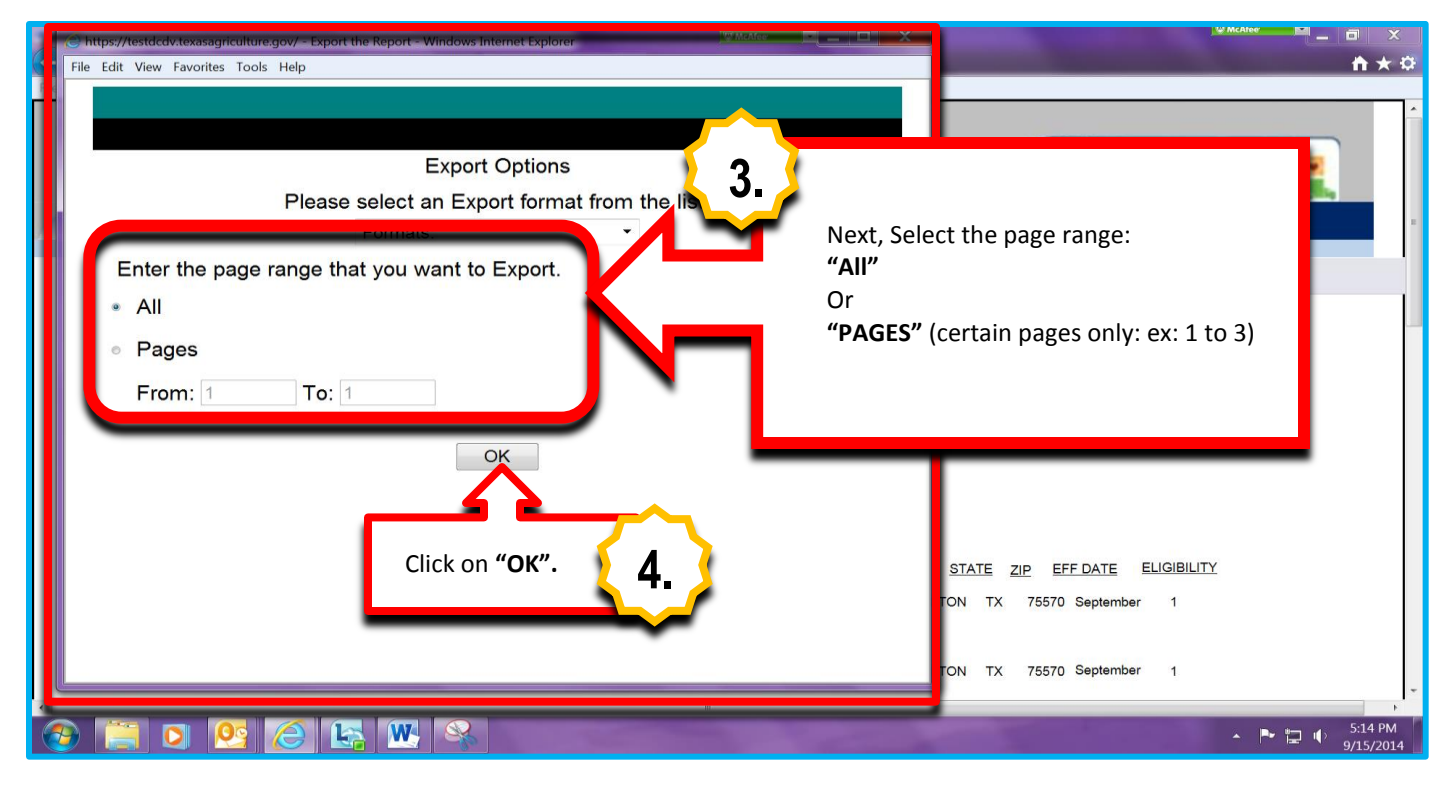

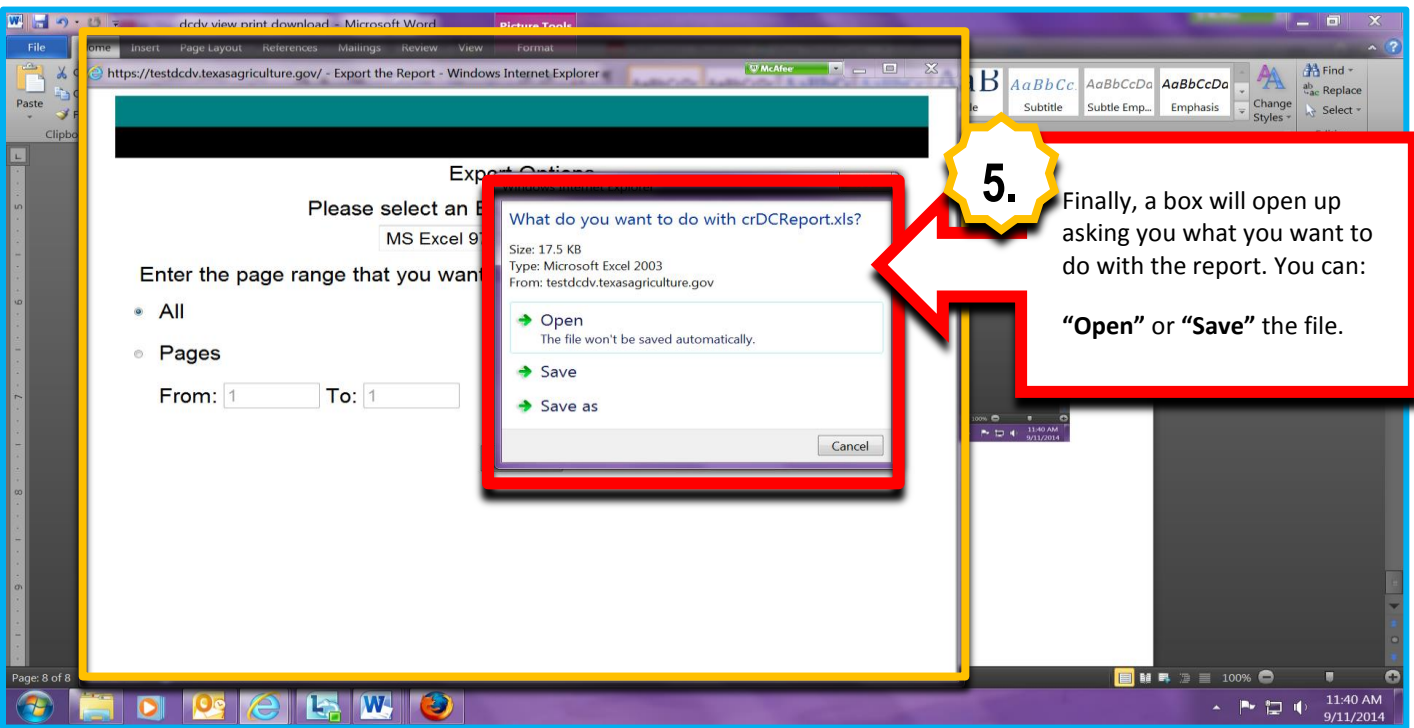

# Helpful Tips

If you choose to save the file, select "Save as" so that you can name the file yourself, otherwise it will automatically save it with the generic name the computer generated.

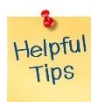

Also, when saving remember to use the password protection tool (see page 20 of this guide for detailed instructions)

# PRINT (WHILE IN THE VIEW/PRINT SCREEN)

|                              |                     |         | 0.0.4.4           |                    |                        |                |                                       |         | -             |                         | W McAtee   |         |
|------------------------------|---------------------|---------|-------------------|--------------------|------------------------|----------------|---------------------------------------|---------|---------------|-------------------------|------------|---------|
| File Edit View Favorites Too | exasagriculture.gov | /DCDV D |                   | C View Direct Cer  | ti ×                   |                |                                       |         |               |                         |            | n x ¥   |
| Direct Cer 1. tion - Direct  |                     |         |                   |                    |                        | eri            | fication                              | X       | De            | Texas                   | priculture | Í.      |
|                              | rint                | 7       | Click o<br>printe | n the<br>r icon to | F                      |                | 1/1                                   |         | Ð             |                         |            | 2<br>10 |
| DirectCertification.rpt      | - 4                 | ٦       | print.            | ERTIFICATION       | NT O<br>E LE<br>FOR N/ | F AGR<br>VEL M | ICULTURE<br>ATCHES<br>AL SCHOOL LUNCH |         |               | Page 1                  | of 1       |         |
|                              |                     |         |                   |                    | 2014-2                 | 015            |                                       |         |               |                         |            |         |
|                              |                     |         |                   | Updat              | es For S               | eptem          | ber                                   |         |               |                         |            |         |
| NEW BOSTON IS                | SD-019905           |         |                   |                    |                        |                |                                       |         |               |                         |            |         |
| ** 001 - NEW BOS             | TON H S **          |         |                   |                    |                        |                |                                       |         |               |                         |            |         |
| LAST_NAME F                  | IRST_NAME           | MI      | SSN               | BIRTH DATE         | SEX G                  | RADE           | ADDRESS                               | CITY    | STATE ZIP     | EFF DATE ELIG           | BILITY     |         |
| XXXXXX                       | YEXEXOXXX           | J       | XXXXXXX           | XXXXXXX7           | м                      | 11 9           |                                       | XXXXX   | SXXXXN TX XXX | September 1             |            |         |
| ******                       | XXXXXX              |         | ****              | XXXXXXXXX          | F                      | 09             | 5%%XXXXXXXXXXST                       | NOKA XO | 6XXXXN TX XX9 | <b>XXXX</b> September 1 |            |         |
| 📀 🧮 🖸 🖡                      | 23                  |         | <b>W</b>          |                    |                        |                |                                       |         |               |                         | • P•       |         |

| Contemporary for the state of the state of t |                                                                                        |
|----------------------------------------------------------------------------------------------------|----------------------------------------------------------------------------------------|
| File Edit View Favorites Tools Help                                                                                                    |                                                                                        |
|                                                                                                    |                                                                                        |
|                                                                                                    | kas 💼                                                                                  |
| Print Options                                                                                                    |                                                                                        |
| Enter the page range that you want to Print.                                                                                                    | <b>— — — — — — — — — —</b>                                                             |
| • All                                                                                                    | The " <b>Print Options</b> " box                                                       |
| o Pages                                                                                                    | will open.                                                                             |
| From: 1 To: 1                                                                                                    | If you want to print the                                                               |
| To Print:                                                                                                    | entire report click " <b>OK</b> ".                                                     |
| <ol> <li>In the next dialog that appears, select the "Open this file<br/>OK button.</li> </ol>                                                                                                    | <sup>3</sup> " option and click the If you want to only print selected pages, click on |
| <ol><li>Click the printer icon on the Acrobat Reader Menu rathe<br/>on your internet browser.</li></ol>                                                                                                    | *r than the print button "Pages" and type in the                                       |
|                                                                                                    | page range, and then                                                                   |
| ОК                                                                                                    | TE <u>ZIP</u> EFF DATE CIICK " <b>UK</b> ".                                            |
|                                                                                                    | TX 75570 Septen                                                                        |
| •                                                                                                    |                                                                                        |
|                                                                                                    | Septem                                                                                 |
|                                                                                                    | site 🔻 🗙                                                                               |
|                                                                                                    | ▲ 🍽 🏥 👘 6:30 PM                                                                        |
|                                                                                                    | 9/15/2014                                                                              |

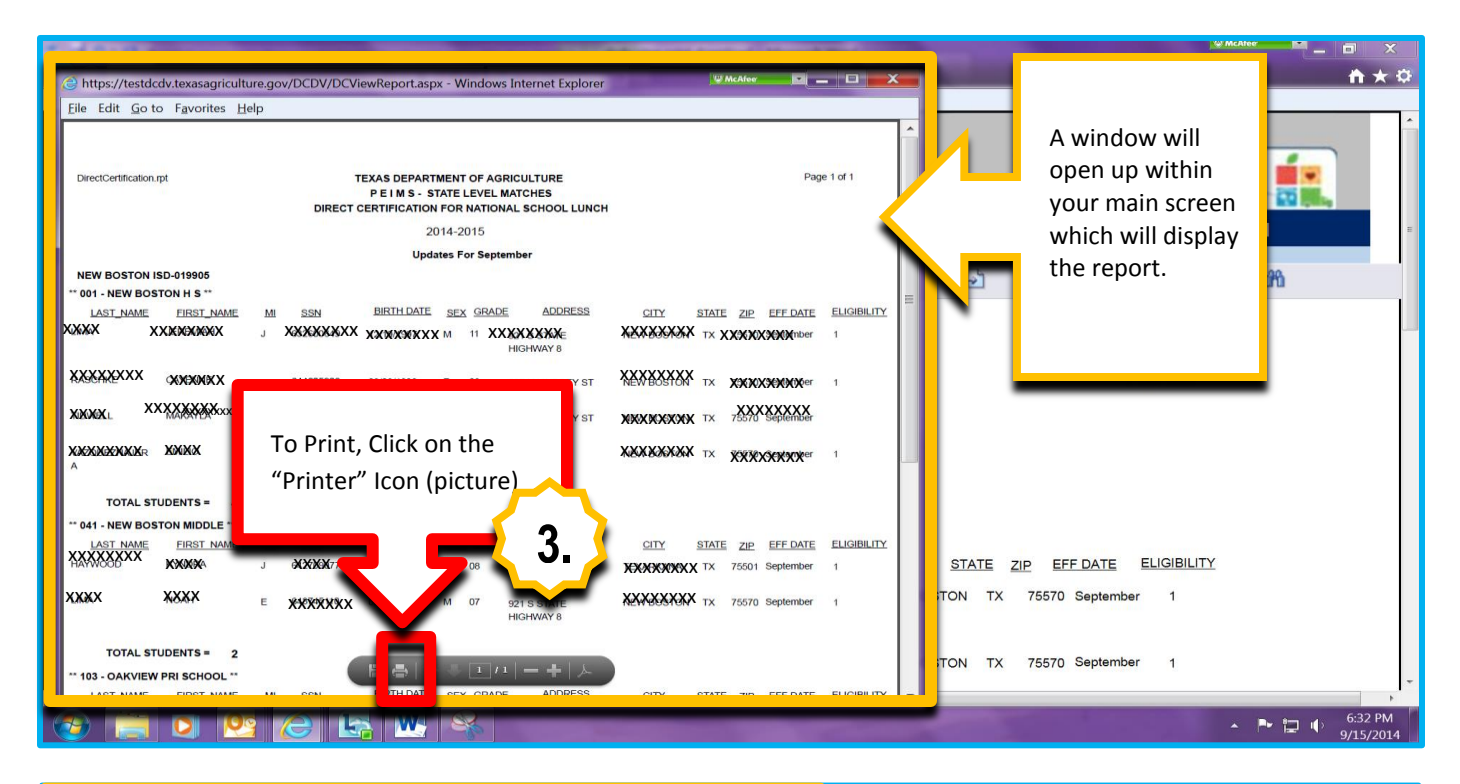

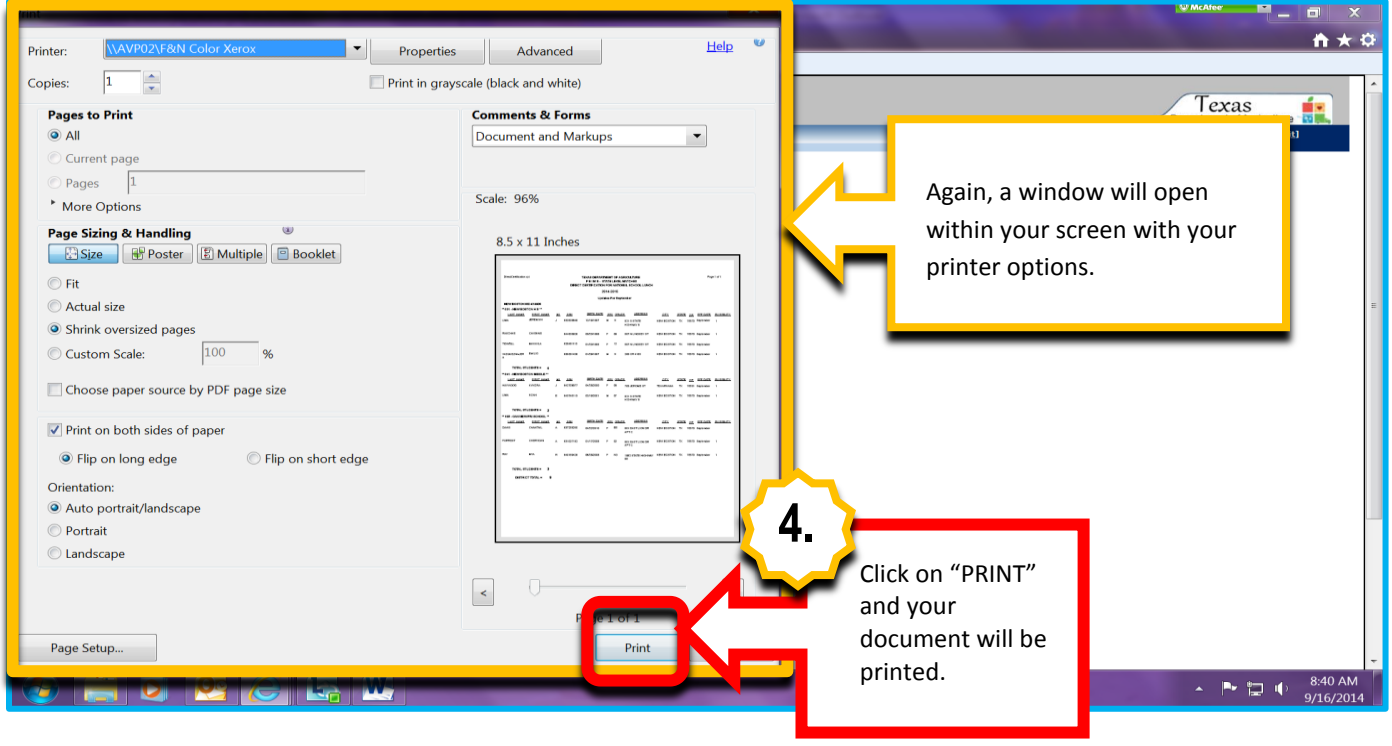

### (See page 19 of this guide for Tips Working with the Direct Certification Download Option)

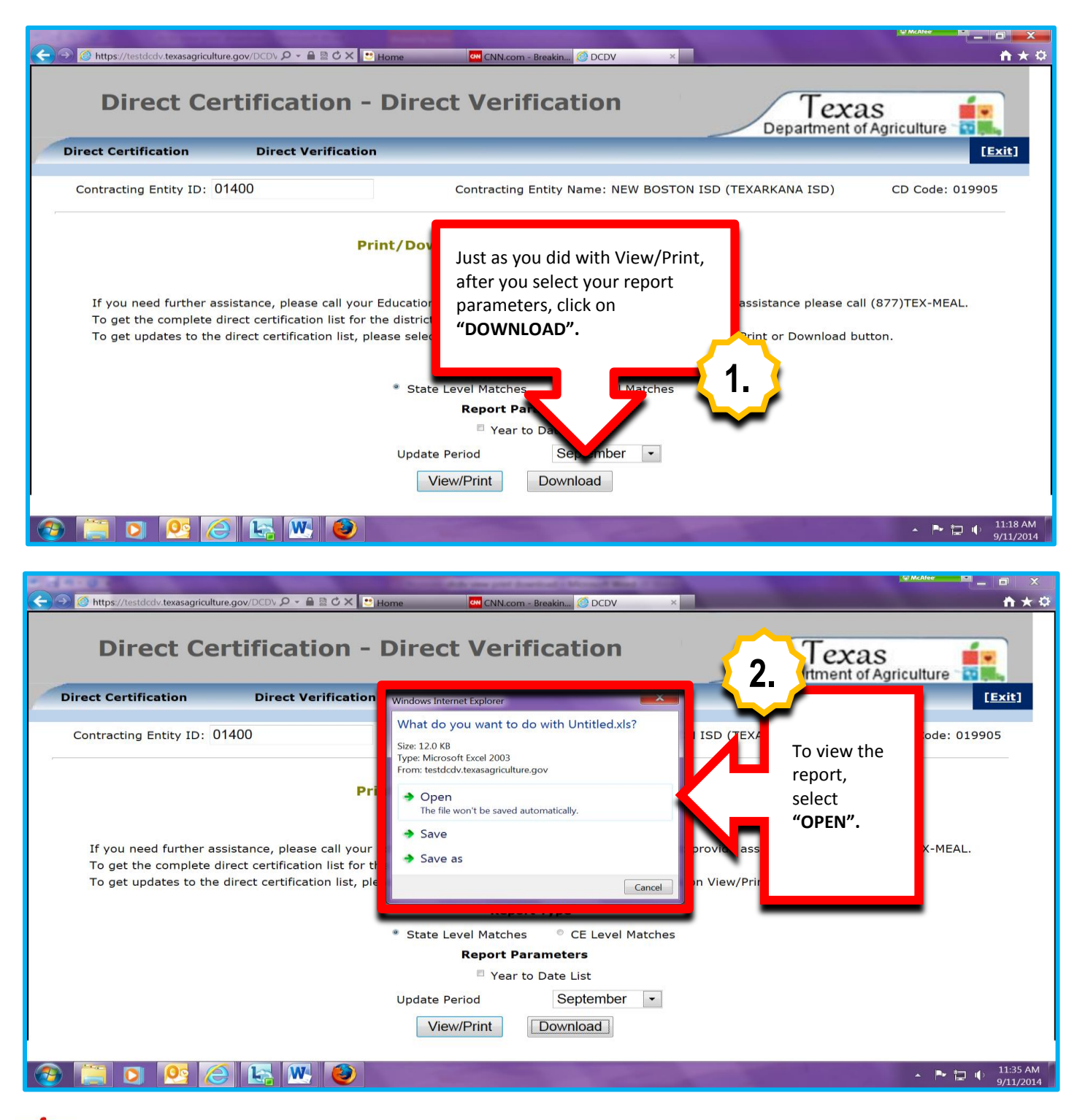

Helpful Tips

NOTE: Some browsers (ex: Mozilla, Google Chrome, etc.) may automatically download the file.

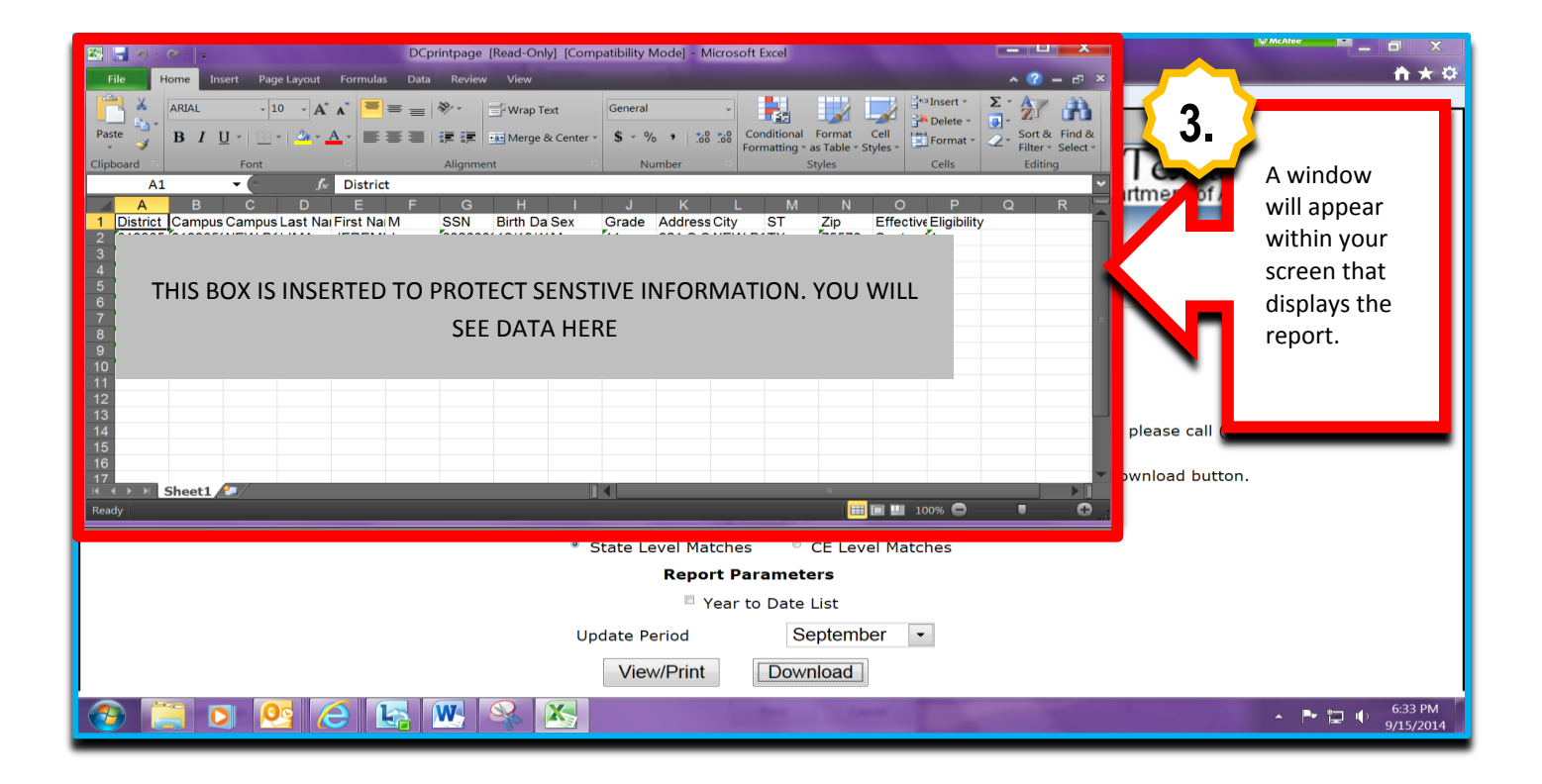

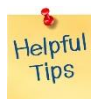

To make the window bigger click on the 🔤 💷 🍋

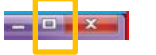

in the top right corner of the window.

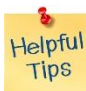

The report will be opened in Excel. You can save this report or print if you need to.

## IDENTIFY EXCEL VERSION

The instructions for working with Excel differ based on the version of Microsoft Office that you have. You may be able to determine what version of Microsoft Office you have by looking at the Start Menu. If not, the following information may help you determine wich set of instructions to use. Please note: The pictures are from Word, but the same steps apply to Excel.

Click on the Microsoft Gem or bottom left to open the Start Menu.

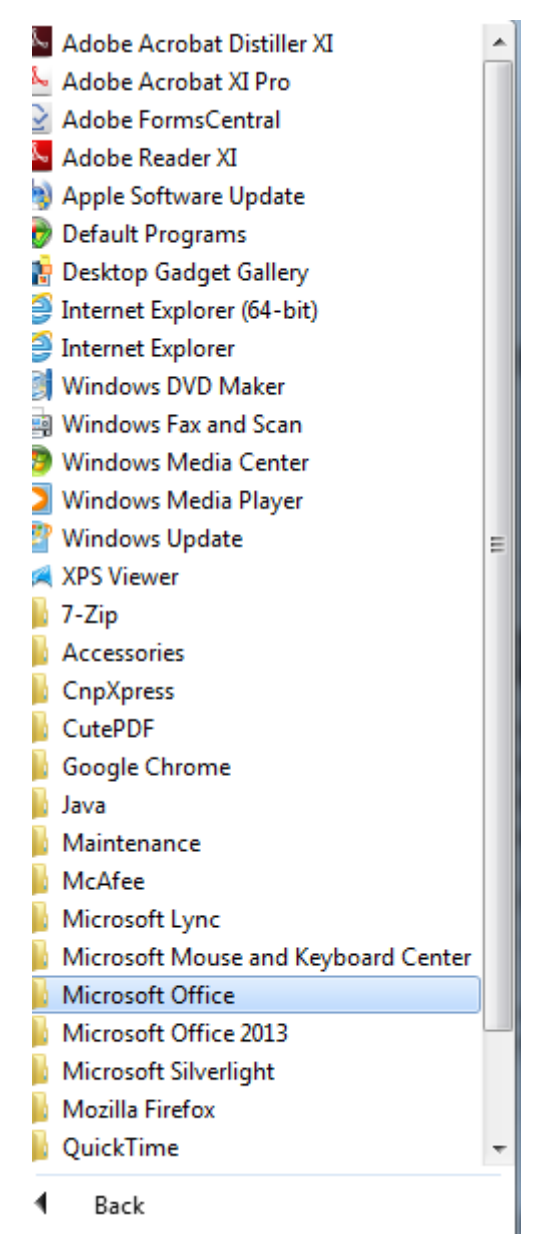

Double click the Microsoft Office folder. The programs listed inside of the folder will have the year of release as part of the program name. Example: Microsoft Excel 2010 is the 2010 edition.

If the year is not listed as part of the program name, use the following steps.

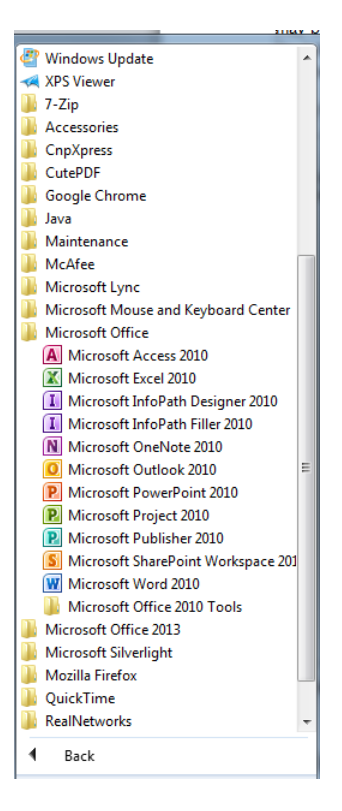

# IDENTIFY EXCEL 2003 AND PASSWORD-PROTECT

Office 2003 has text-based menus on the gray bar: File, Edit, View, Insert, Format, Tools, Table, Window, and Help. (The screen shots are based on Word, but it works the same in Excel.)

## Click HELP > ABOUT

 In the ABOUT Dialog box, find the version on the top line.

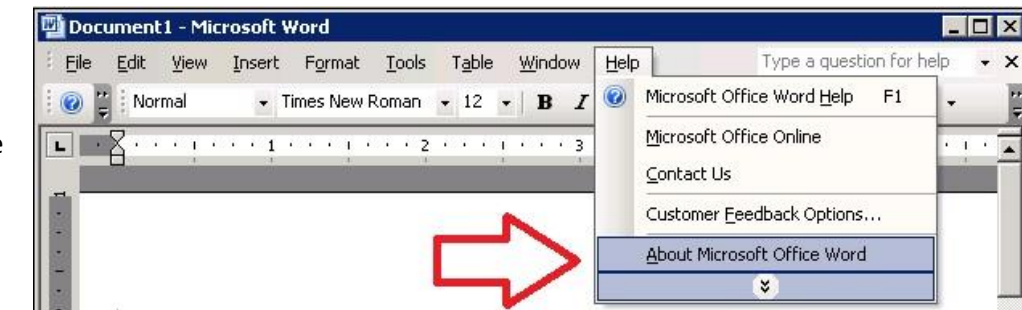

| About Micro                                                       | soft Office Word                                                                                                    | ×                                                                                                    |
|-------------------------------------------------------------------|----------------------------------------------------------------------------------------------------|----------------------------------------------------------------------------------------------------|
|                                                                   | Microsoft® Office Word 2003 (11.8313.8221) SP3<br>Part of Microsoft Office Professional Edition 2003<br>Copyright © 1983-2003 Microsoft Corporation. All rights reserved.<br>Portions of International CorrectSpell <sup>™</sup> spelling correction system © 1993 by Lemo<br>Products N.V. All rights reserved. English thesaurus content developed for Microso<br>Publishing PLC, French spelling checker, dictionaries, hyphenator tool, thesaurus and<br>SYNAPSE Développement, Toulouse (France). All rights reserved. Spanish Spellin<br>Engine, and Thesaurus Engine © 1999-2002 by SIGNUM CG. Ltd.a. Quito, Ecuado<br>French and Spanish bilingual dictionaries (Dangescheidt KG Berlin and Munich 20<br>Geveloped for Microsoft Corporation by Impress Systems, Santa Ross, California,<br>©1993-2000 Advanced Software, Inc. All rights reserved. The American Heritage E<br>Language, Third Edition Copyright © 1992 Houghton Miffin Company. Electronic v<br>Lemout & Hauspie Speech Products N.V. All rights reserved. | ut & Hauspie Speech<br>ft by Boomsbury<br>application © 1994-2000<br>g Engine, Hyphenation<br>r. All rights reserved.<br>00. Certain templates<br>. Compare Versions<br>Dictionary of the English<br>rersion licensed from |
|                                                                   | This product is licensed to: Microsoft Corporation Product ID: View the End-User License Agreement                                                                                                    |                                                                                                    |
| Warning: This<br>treaties. Unar<br>it, may result<br>maximum extr | computer program is protected by copyright law and international<br>uthorized reproduction or distribution of this program, or any portion of<br>in severe civil and criminal penalties, and will be prosecuted to the<br>ent possible under the law.                                                                                                    | OK<br>System Info<br>Iech Support<br>Disabled Items                                                                                                    |

# PASSWORD PROTECT IN EXCEL 2003

Go to the FILE menu and click SAVE A

| 36 N    | Aicro        | soft Excel - Back1                            |       |         |        |                           |
|---------|--------------|-----------------------------------------------|-------|---------|--------|---------------------------|
| R)      | <u>F</u> ile | firm Insert F                                 | ormat | Tools   | Data N | <u>W</u> indow <u>H</u> e |
|         |              | New Ctri+iv<br>Open Ctrl+O<br>Close           | IOW   | <u></u> |        | 19 (V                     |
|         |              | Course Coult C                                |       | D       | E      | F                         |
| 1       |              | Save <u>A</u> s                               |       |         |        |                           |
| 3 4 5 6 |              | Save <u>W</u> orkspace<br>File Searc <u>h</u> |       |         |        |                           |
| 7       |              | Per <u>m</u> ission                           |       | 1       |        | j.                        |
| 8<br>9  |              | We <u>b</u> Page Preview                      |       |         |        |                           |
| 10      |              | Page Setup                                    | 1.2   | S       |        | \$                        |

Navigate to drive and/ or folder where you plan to save the document in the **SAVE IN** box at the top. Enter the document name and click OK.

From the **TOOLS** menu, click **OPTIONS**.

| iave As                                                          |                                               |               | ? 🛛    |
|------------------------------------------------------------------|-----------------------------------------------|---------------|--------|
| Save in:                                                         | 🕘 My Documents 🔀 🎯 - 🖄 🔞 🗙                    | 📸 📰 🔹 Tools 🔹 |        |
| My Recent<br>Documents<br>Desktop<br>My Documents<br>My Computer | ₩y Music<br>My Pictures<br>My Received Files  |               |        |
| <b>S</b>                                                         | File name: Book1                              | × [           | Save   |
| Places                                                           | Save as type: Microsoft Office Excel Workbook | V (           | Cancel |

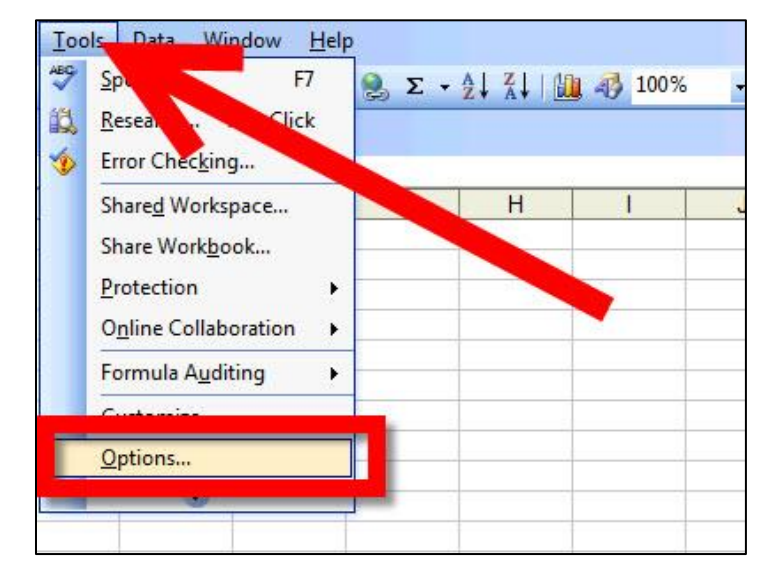

# On the SECURITY tab, type a password in the field for PASSWORD TO OPEN

| tions                                                            |                                                                                                    |            |               |               |           | 8               |
|------------------------------------------------------------------|----------------------------------------------------------------------------------------------------|------------|---------------|---------------|-----------|-----------------|
| View                                                             | Calculation                                                                                                    | Edit       | General       | Transition    | Cusa      | Cha             |
| Color                                                            | International                                                                                                    | Si         | ave E         | rror Checking | -         | Securi          |
| Passwor                                                          | g settings for this<br>d to <u>m</u> odify:<br>l-only recommende                                                                                                    | ook        |               | R.            |           |                 |
| Privacy op                                                       | tions                                                                                                    | nation fro | m file proper | ties on save  | a and C   |                 |
| Privacy op<br><u>Remo</u><br>Macro sec<br>Adjust th<br>specify r | uri<br>names of the state of the state of the s | nation fro | m file proper | ties on save  | s and Mac | ro <u>S</u> ecu |

# IDENTIFY OFFICE 2007 AND PASSWORD PROTECT

Office 2007 introduced tabs and the **Microsoft Office Button** and a tab menu.

 Click the MICROSOFT OFFICE BUTTON
 EXCEL OPTIONS.

In the **OPTIONS** dialog box, click **RESOURCES**. Find the version

| 1    | New           |   | Recent Documents |
|------|---------------|---|------------------|
| Ì    | <u>O</u> pen  |   |                  |
| Н    | Save          |   |                  |
| X    | Save As       | • |                  |
|      | Print         | , |                  |
| 1    | Prepare       | • |                  |
| - 33 | Sen <u>d</u>  | • |                  |
|      | Publish       | , |                  |
| -    | <u>C</u> lose |   | 2                |

| opular<br>isplay | Contact Microsoft, find online resources, and maintain health and reliab<br>programs. | nlity of your Microsoft Office |
|------------------|---------------------------------------------------------------------------------------|--------------------------------|
| roofing          | get updates                                                                           | Check for Updates              |
| ive              | Get the latest updates available for Microsoft Office.                                |                                |
| pography         | run Microsoft Office Diagnostics                                                      | <u>D</u> iagnose               |
| dvanced          | Diagnose and repair problems with your Microsoft Office programs.                     |                                |
| ustomize         | contact us                                                                            | <u>⊆</u> ontact Us             |
| dd-Ins           | Let us know if you need help, or how we can make Microsoft Office better.             |                                |
| ust Center       | activate Microsoft Office                                                             | Activate                       |
| esources         | Activation is required to continue using all the features in this product.            |                                |
| 1                | go to Microsoft Office Online                                                         | <u>G</u> o Online              |
| U                | Get free product updates, help, and online services at Microsoft Office Online.       |                                |
|                  | about Microsoft Office Word 2007                                                      | About                          |
|                  | Microsoft® Office Word 2007 (12.0.6504.5000) SP2 MSO (2.0.6529.5000)                  |                                |

# PASSWORD PROTECT IN EXCEL 2007

| Click the                           | 🖹 Save As                             |            |                             |               | X                  |  |  |  |
|-------------------------------------|---------------------------------------|------------|-----------------------------|---------------|--------------------|--|--|--|
| OFFICE Button                       | Search Excel                          |            |                             |               |                    |  |  |  |
| SAVE AS.                            | Organize 🔻 New folder 🛛 🔠 🔻 🔞         |            |                             |               |                    |  |  |  |
| Use the down<br>arrow in the        | 🛣 Microsoft Excel                     | Â          | Documents library           | An            | range by: Folder 🔻 |  |  |  |
| address box (top)<br>to navigate to | 쑦 Favorites                           | =          | Name                        | Туре          | Size               |  |  |  |
| where you plan to                   | 🥞 Libraries                           |            | No items match your search. |               |                    |  |  |  |
| save the                            | Documents                             |            |                             |               |                    |  |  |  |
| the document. Enter                 | J Music                               |            |                             |               |                    |  |  |  |
| name and click                      | Pictures                              |            |                             |               |                    |  |  |  |
|                                     | Videos                                |            |                             |               |                    |  |  |  |
| Jave.                               | i www                                 |            |                             | III           | •                  |  |  |  |
|                                     | File name:                            | Numbers.xl | SX                          |               | •                  |  |  |  |
|                                     | Save as type: Excel Workbook (*.xlsx) |            |                             |               |                    |  |  |  |
|                                     | Authors:                              | Owner      | Tag                         | ıs: Add a tag |                    |  |  |  |
|                                     |                                       | Save 🕅     | Thumbnail                   |               |                    |  |  |  |
|                                     | Hide Folders                          |            |                             | Tools 🔻 Save  | Cancel             |  |  |  |

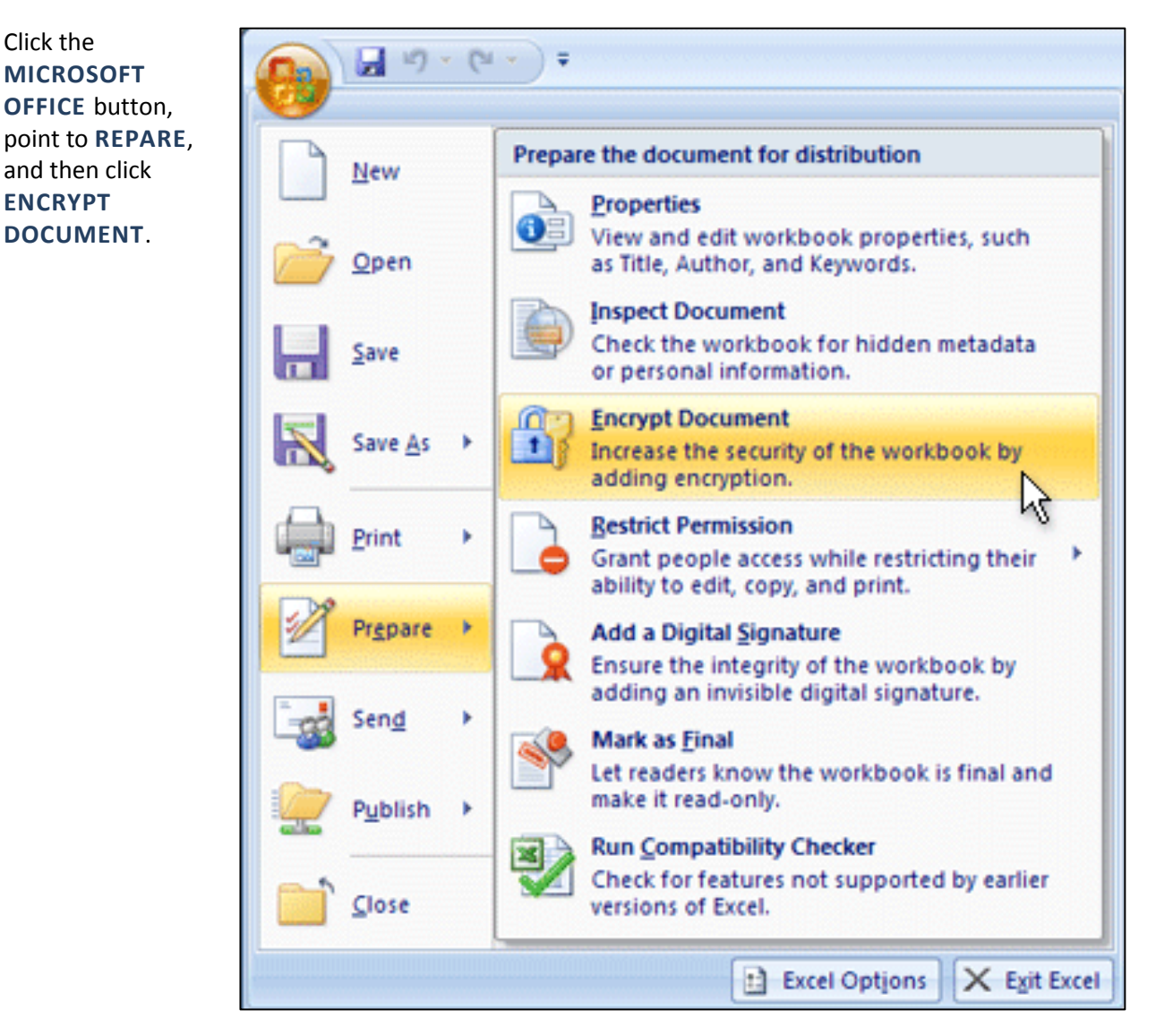

In the **Password** box, type the password and click **OK** 

## **IDENTIFY OFFICE 2010**

Office 2010 introduces the FILE tab and the Microsoft Office Backstage view

Click FILE > HELP

# Under **PRODUCT ACTIVATED**, find the version.

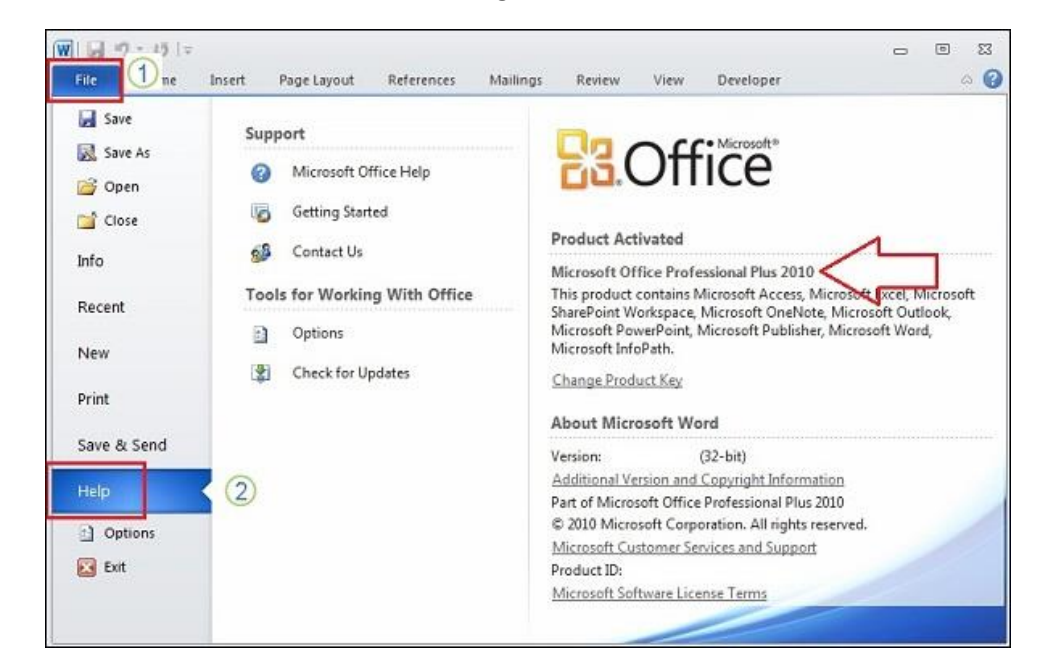

## OFFICE 2013 AND OFFICE 365

The latest version of Office still uses the File tab and the Microsoft Office Backstage View.

• Click File > Account

Under Product Information, find the version

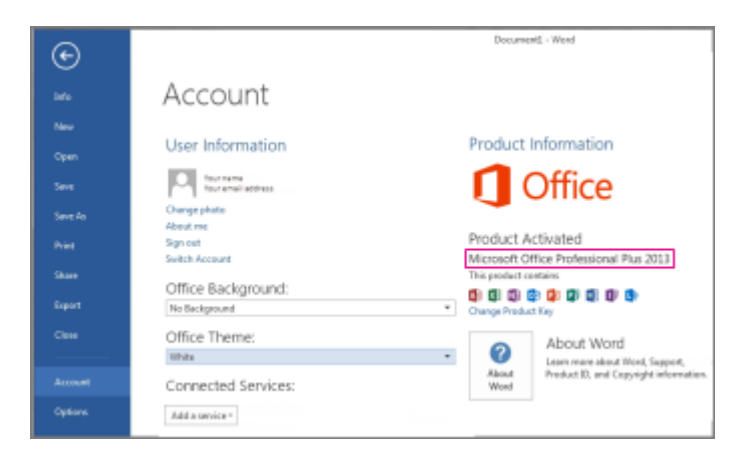

# PASSWORD PROTECT IN EXCEL 2010, 2013 AND OFFICE 365

| Click FILE > SAVE AS. Use the                             | X Save As                                                                                                    |                             |
|-----------------------------------------------------------|----------------------------------------------------------------------------------------------------|-----------------------------|
| down arrow in the address box                             | 🚱 🔍 🔻 🕨 Libraries 🔸 Documents 🕨 Excel                                                                                                    | ← 🍫 Search Excel            |
| (top) to navigate to where you                            | Organize 🔻 New folder                                                                                                    | 8≡ ▾ 🔞                      |
| plan to save the document.                                | Microsoft Excel                                                                                                    | ry Arrange by: Folder 🔻     |
| Enter the document name. Do                               | 🚖 Favorites 🛛 🗉 Name                                                                                                    | Type Size                   |
| not click Save yet.                                       | Ibbraries         Image: Documents         Image: Documents | No items match your search. |
|                                                           |                                                                                                    | III                         |
|                                                           | File name: Numbers.xlsx                                                                                                    |                             |
|                                                           | Save as type: Excel Workbook (*.xlsx)                                                                                                    | Tage Add a tag              |
|                                                           | Authors: Owner                                                                                                    | Tags: Add a tag             |
|                                                           | 🔄 Save Thumbnail                                                                                                    |                             |
|                                                           | Alide Folders                                                                                                    | Tools   Save Cancel         |
| Click on <b>TOOLS</b> (bottom right) ><br>GENERAL OPTIONS | Tools     Save       Map Network Drive       Web Options       General Options       Compress Pictures                                                                                                    | Cancel                      |
| In the PASSWORD TO OPEN box,                              | General Options                                                                                                    | ×                           |
| type a password and click <b>OK</b> .                     | Always create <u>b</u> ackup File sharing Password to <u>o</u> pen: Password to <u>m</u> odify: Read-only recomment OK Cance                                                                                                    | nded                        |

Click Save

### EXPLORER

Adding the DC website to the Tools > Compatibility View Settings may correct any problems that you have with how the columns and rows appear.

There are two different methods:

### COMPATIBILITY VIEW BUTTON

1) See if the **Compatibility View** button appears in the Address bar. (If you don't see the button, there's no need to turn on Compatibility View.)

Tap or click the Compatibility View button  $\mathbb{R}$  to display the site in Compatibility View.

### COMPATIBILITY VIEW SETTINGS

1) Go to **Tools > Compatibility View Settings**. (If you don't see the menu headings -- File, Edit, View, Favorites, Tools, Help – at the top of the web page, press the Alt key.)

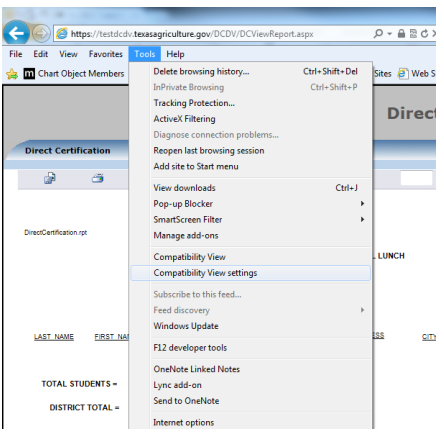

2) Enter *texasagriculture.gov* in the *Add this website:* box and click *Add* > *Close*.

| Compatibility View Settings                                          | ×      |
|----------------------------------------------------------------------|--------|
| You can add and remove websites to be display<br>Compatibility View. | yed in |
| Add this website:                                                    |        |
| texasagriculture.gov                                                 | Add    |
| Websites you've added to Compatibility View:                         |        |
|                                                                      | Remove |
|                                                                      |        |
|                                                                      |        |
|                                                                      |        |
|                                                                      |        |
|                                                                      |        |
|                                                                      |        |
| Include updated website lists from Microsoft                         |        |
| Display intranet sites in Compatibility View                         |        |
| Display all websites in Compatibility View                           |        |
|                                                                      | Close  |

You may need to refresh the page or go back and select View/Print again for the problems to be corrected.

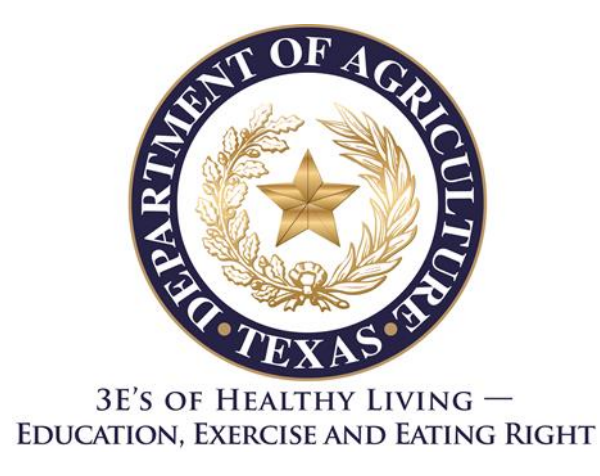

The U.S Department of Agriculture prohibits discrimination against its customers, employees, and applicants for employment on the bases of race, color, national origin, age, disability, sex, gender identity, religion, reprisal, and where applicable, political beliefs, marital status, familial or parental status, sexual orientation, or all or part of an individual's income is derived from any public assistance program, or protected genetic information in employment or in any program or activity conducted or funded by the Department. (Not all prohibited bases will apply to all programs and/or employment activities.)

If you wish to file a Civil Rights program complaint of discrimination, complete the <u>USDA Program</u> <u>Discrimination Complaint Form</u>, found online at <u>http://www.ascr.usda.gov/complaint\_filing\_cust.html</u>, or at any USDA office, or call (866) 632-9992 to request the form. You may also write a letter containing all of the information requested in the form. Send your completed complaint form or letter to us by mail at U.S. Department of Agriculture, Director, Office of Adjudication, 1400 Independence Avenue, S.W., Washington, D.C. 20250-9410, by fax (202) 690-7442 or email at <u>program.intake@usda.gov</u>.

Individuals who are deaf, hard of hearing or have speech disabilities may contact USDA through the Federal Relay Service at (800) 877-8339; or (800) 845-6136 (Spanish).

USDA is an equal opportunity provider and employer.